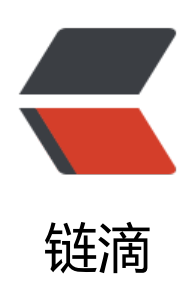

## 三步搞定 esxi 硬盘直通 (RDM)

作者: TWanGT

- 原文链接: https://ld246.com/article/1598512046517
- 来源网站:链滴
- 许可协议:署名-相同方式共享 4.0 国际 (CC BY-SA 4.0)

## 查找硬盘标识符

登陆esxi服务端->存储->设备->找到自己磁盘的id(在括号中的)

例如如下的id

t10.ATA\_\_\_\_ST8000NM000A2D2KE101\_\_\_\_\_\_WKD1J1AF

naa.50000396a1b811a9

## 找到系统盘路径

登陆esxi服务端->存储->选择系统盘->复制位置后面地址

例如下面的地址

/vmfs/volumes/5eefaf52-4d40184a-07a6-4cd98f75a46c

/vmfs/volumes/5f26b739-abb7e2c5-ba5d-a85e453e259d

## 直通命令

启动ssh连入esxi服务器并输入下面命令

vmkfstools -z /vmfs/devices/disks/未格式化硬盘标识符 /vmfs/volumes/ESXI系统盘路径/自定义称.vmdk

例如如下命令

vmkfstools -z /vmfs/devices/disks/naa.50000396a1b811a9 /vmfs/volumes/5eefaf52-4d40184 -07a6-4cd98f75a46c/nas1-1T.vmdk